## **EAF Request Form**

This is the new form that will replace the current form on the USCA website. It will be available in the members only section as is the current version.

Here are the enhancements to the form

- When region is selected, the club name lists are populated with all clubs except those that are dissolved
- Can select up to 3 club names in case some are co-hosting
- If you would like Spring, Summer, Fall or Winter to appear in the event name you can select the season
- Since a club may hold a Breeding Evaluation, Breed Survey and Character Assessment on the same weekend, they will need to break those out individual(y) along with the actual start and stop dates
  - If the Breeding Evaluation and Breed Survey are on Sunday enter that date. If the WB is on Saturday enter that date
  - Because of how event results are stored and displayed when submitted a separate event is created for each. They will all share the same EAF number

| To select multiple titles for a Trial, Click the                                                               | box next to each offered title |                    |                  |
|----------------------------------------------------------------------------------------------------|--------------------------------|--------------------|------------------|
| Event Type *                                                                                                   |                                | Event Start Date * | Event End Date * |
| Breeding Evaluation                                                                                            |                                | 08/09/2025         | 08/09/2025       |
|                                                                                                    |                                |                    |                  |
| Select Event Offerings *                                                                                       |                                |                    |                  |
| Breeding Evaluation Rating                                                                                     |                                |                    |                  |
| Breed Survey Rating                                                                                            |                                |                    |                  |
| Character Assessment                                                                                           |                                |                    |                  |
| Helper Classification                                                                                          |                                |                    |                  |
| Iracklayer Classification                                                                                      |                                |                    |                  |
| Regional Training Weekend     Degional Training Cominer                                                        |                                |                    |                  |
|                                                                                                    |                                |                    |                  |
| AD (Endurance Test)                                                                                            |                                |                    |                  |
|                                                                                                    |                                |                    |                  |
| Event Type                                                                                                    |                                | Event Start Date   | Event End Date   |
| Breed Survey                                                                                                   |                                | 08/10/2025         | 08/10/2025       |
| Select Event Offerings *                                                                                       |                                |                    |                  |
| Breeding Evaluation Rating                                                                                     |                                |                    |                  |
| Breed Survey Rating                                                                                            |                                |                    |                  |
| Character Assessment                                                                                           |                                |                    |                  |
| Helper Classification                                                                                          |                                |                    |                  |
| Tracklayer Classification                                                                                      |                                |                    |                  |
|                                                                                                    |                                |                    |                  |
| Regional Training Weekend                                                                                      |                                |                    |                  |
| <ul> <li>Regional Training Weekend</li> <li>Regional Training Seminar</li> </ul>                               |                                |                    |                  |
| <ul> <li>Regional Training Weekend</li> <li>Regional Training Seminar</li> <li>Conformation Seminar</li> </ul> |                                |                    |                  |

• For each type of event you will select what is offered. For all except a Trial that will be automatically checked. If having a Trial, click the checkbox next to each title being offered

| To select multiple titles for a Trial, Click the box next to | each offered title                                                                                                    |                               |                  |
|--------------------------------------------------------------|----------------------------------------------------------------------------------------------------|-------------------------------|------------------|
| Event Type *<br>Trial                                        |                                                                                                    | Event Start Date * mm/dd/yyyy | Event End Date * |
|                                                              | <ul> <li>IGP1-3</li> <li>USP1-3</li> <li>GPr1-3 (Obedience and Protection)</li> <li>FPr1-3 (Tracking Only)</li> <li>UPr1-3 (Obedience Only)</li> <li>FH1 (Tracking Dog Trial)</li> <li>FH2 (Tracking Dog Trial)</li> <li>FH3 (Tracking Dog Trial)</li> <li>IGP-FH (International Tracking Dog)</li> <li>IGP-FV (International Tracking Dog)</li> <li>StP1-3 (Article Indication Trial)</li> <li>RH-FL (Rescue Dog Tracking)</li> <li>RH-FL (Rescue Dog Mantrailing)</li> <li>BH-VT (Resglethund)</li> <li>AD (Endurance Test)</li> </ul> |                               |                  |

- Event Address is now required
- The Event Contant (CONTACT) must be a Active USCA member and must enter their membership number
  - If a 0 is entered at the beginning a message will appear and the membership number must be entered without the leading 0.
  - Be sure to enter a 'b' at the end if an older Family membership
- There are 3 drop down lists with judge names and a 4<sup>th</sup> if the requested judge is not in the list
  - In the list box each judge will display the following
    - Their organization
    - What they are certified to judge
  - o In the Judging Assignment, select what that person will be judging
    - Especially in the case of a Trial with multiple judges

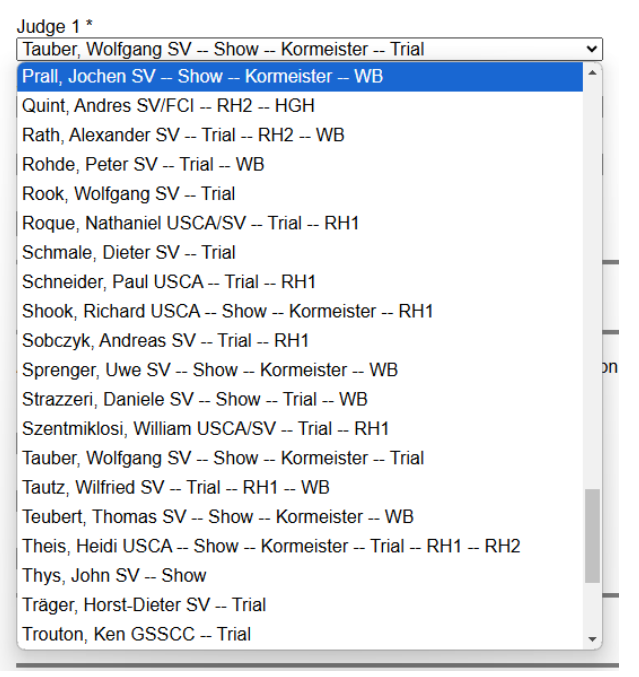

|    | Judging Assignment *                                        |
|----|-------------------------------------------------------------|
|    | Select                                                      |
|    | Breeding Evaluation                                         |
|    | Breed Survey                                                |
|    | Breeding Evaluation Breed Survey                            |
|    | Character Assessment                                        |
|    | Breeding Evaluation, Breed Survey, Character Assessment     |
|    | AD Only                                                     |
|    | Breeding Evaluation, Breed Survey, AD                       |
|    | Breeding Evaluation, Breed Survey, Character Assessment, AD |
| 1  | All Trial Phases                                            |
| dl | Tracking Only                                               |
|    | Obedience Only                                              |
|    | Protection Only                                             |
|    | Tracking, Obedience                                         |
|    | Tracking, Protection                                        |
|    | Obedience, Protection                                       |

- In the Helper section the following applies
  - Only helpers that are Active USCA Members, have a recorded classification and that classification has not expired will be displayed
  - Next to each helper name is their level and classification expiration date

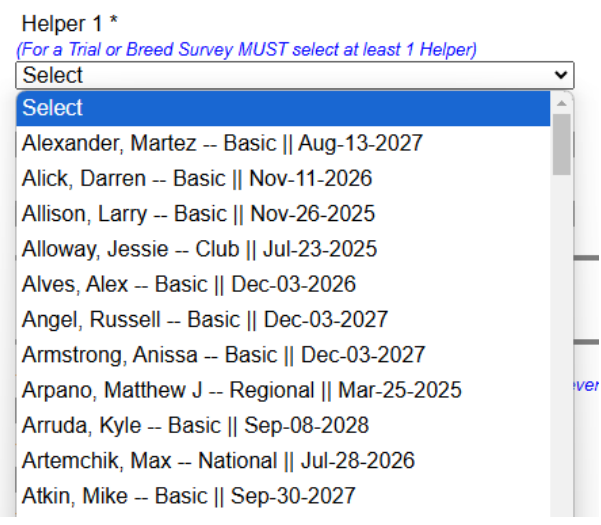

• If Holding a Helper Seminar, Must select a Teaching Helper from the list

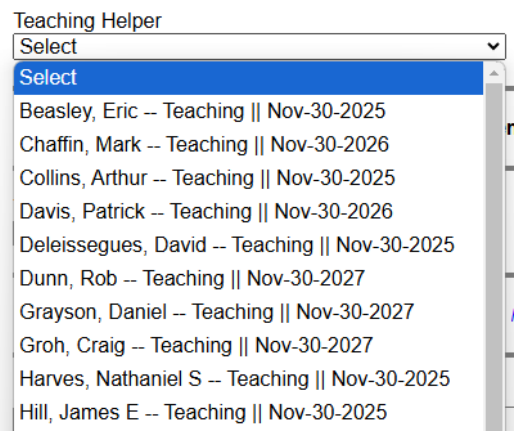

• In the Tracklayer section, any Tracklayer that is an Active USCA member with a recorded classification level is listed along with their classification level

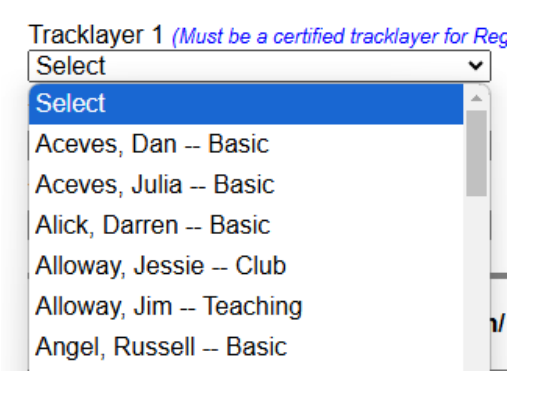

0

 $\cap$ 

 $\cap$ 

• If holding a Tracklayer Seminar, Must select a Teaching Tracklayer from the list

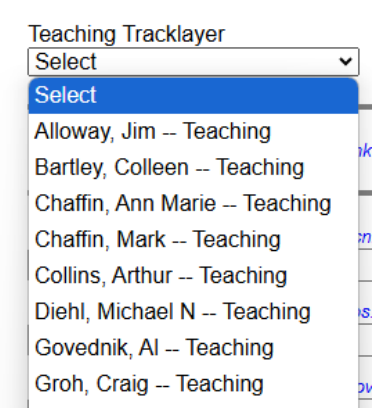

- The next section allows the inclusion of links for websites, Facebook pages, online Event Announcements and online entry forms.
  - Please note, all Breeding Evaluations will begin using the new USCA Entry Portal entry forms.
     Other entry forms will be following until all clubs for all events will use the USCA Entry Portal
  - There is a section for any special comments for the Regional Director regarding the event
  - When done click the blue 'REQUEST EVENT' button

| Event Links - (Enter complete URL links if you have a website, Facebook page or if the entry forms are online) |
|----------------------------------------------------------------------------------------------------|
| Event Website (example https://www.cnn.com)                                                                    |
| Event Facebook Page (example https://www.cnn.com)                                                              |
| Event Entry Form 1 (if online form provide link: example <u>https://www.cnn.com</u> or upload document)        |
| Event Entry Form 2 (if online form provide link: example <u>https://www.cnn.com</u> or upload document)        |
| Special Comments                                                                                               |
|                                                                                                    |

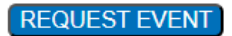

After Request Event button is clicked if there are any required fields which have not been completed a
list will appear in red at the top of the page, as well as red text next to each missing field.
 If viewing on a mobile device. Best viewed horizontally in a Chrome Browser!

|                                                | Event Level is required<br>Event Address is required<br>Event Zip Code is required<br>Event Zip Code is required<br>Event State is required<br>Contact Membership # is required<br>Contact Mane is required<br>Contact Email is required<br>Event Type is required<br>Event Judge is required<br>Judging Phase is required |
|------------------------------------------------|----------------------------------------------------------------------------------------------------|
| Event Information                              |                                                                                                    |
| Event Level * Event Level is required Select • |                                                                                                    |
| Your Region *<br>Mid Eastern                   |                                                                                                    |
| Select Club * Eagle Point Hundesport Club      |                                                                                                    |

 Once successfully submitted a message will be displayed stating to go to the bottom of the form to upload any Announcements or Entry Forms.

| www.gsdeventsonlinedata.com says                                                                                                    | DCA |
|----------------------------------------------------------------------------------------------------|-----|
| Your Event was Successfully Submitted! Please go to the bottom of<br>the page if you have any Announcements or Entry Forms to Upload. |     |
| When Finished click the 'Completed' button.                                                                                           |     |
| ОК                                                                                                    |     |

- Once done uploading any forms, click the grey 'COMPLETED' button
  - You can click the blue Refresh 'Submitted Documents' button to display any uploaded documents
  - File names of uploaded documents CANNOT contain the following characters, periods, hyphens or question marks as those will display an error message. Period means within the name of the file like dog.name.jpg. The period between dog and name is not allowed.
  - A document type MUST be selected

0

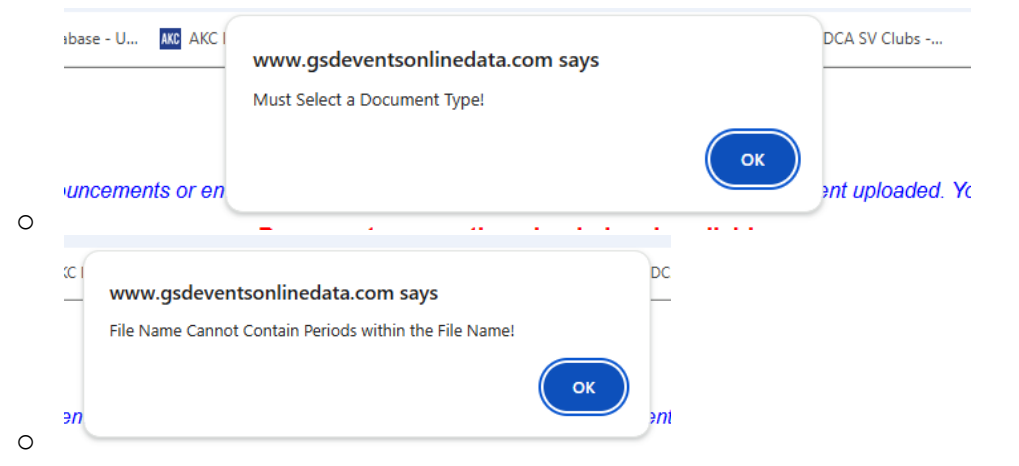

| 0 | акс I<br> | www.gsdeventsonlinedata.com says<br>File Name Cannot Contain Hyphens within the File Name!                                                                                                    |
|---|-----------|----------------------------------------------------------------------------------------------------|
|   |           | REQUEST EVENT       COMPLETED         Event Document Uploads - (Upload either Event Announcements or entry forms. Be sure to select the document type for each document uploaded. You can upload multiple documents)         Documents currently uploaded and available |
|   |           | "No Documents Available"                                                                                                    |
|   |           | Submit New or Updated Documents                                                                                                    |
|   | Se<br>Se  | lect File to Submit: Choose File No file chosen         Submit                                                                                                    |
|   | File      | Upload Progress                                                                                                    |
|   |           |                                                                                                    |
| 0 | After     | submitting documents you can click the button below to update the Existing Document list above<br>Refresh Submitted Documents                                                                                                    |

- The club contact will receive an email confirming their EAF Submission which will include the name and email address of their Regional Director should they need to contact them.
- The Regional Director will receive an email stating an EAF has been submitted and they need to use the Regional Director Application to Approve the event. Email includes a link to the Regional Director App. This application is NOT found within the USCA website